# AutoCAD 2019 – Oscar Carranza Zavala

# **TEMARIO**

# 2D

Administración de capas Dimensionado Impresión Bloques

# **3D**

Primeros pasos Iluminación Materiales Renderizado

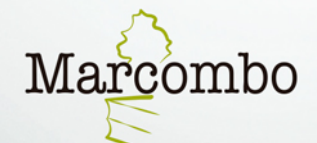

MACRO

# AutoCAD 2019

— Oscar Carranza Zavala —

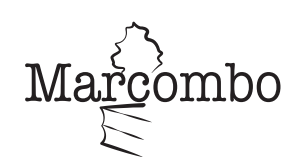

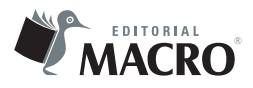

AutoCAD 2019 © Oscar Carranza Zavala

Derechos reservados © Empresa Editora Macro EIRL, Lima – Perú Primera edición: Empresa Editora Macro EIRL, Lima – Perú, octubre de 2018

Primera edición: MARCOMBO, S.A. 2019

© 2019 MARCOMBO, S.A. www.marcombo.com

«Cualquier forma de reproducción, distribución, comunicación pública o transformación de esta obra solo puede ser realizada con la autorización de sus titulares, salvo excepción prevista por la ley. Diríjase a CEDRO (Centro Español de Derechos Reprográficos, www.cedro.org) si necesita fotocopiar o escanear algún fragmento de esta obra».

ISBN: 978-84-267-2709-1 D.L.: B-27538-2018

Impreso en Servicepoint Printed in Spain

# Óscar Carranza Zavala

Conciliador extrajudicial autorizado por el Ministerio de Justicia del Estado peruano e ingeniero mecánico egresado de la Universidad Nacional de Ingeniería (UNI) en Lima-Perú.

Realiza asesorías y supervisión en el área de diseño para obras públicas y privadas. Además es docente universitario, expositor e instructor en temas relacionados con el área de diseño en diferentes instituciones del país.

# Dedicatoria

Esta obra está dedicada a Dios, que me permitió comunicarme con todas las personas a través de esta publicación y que me bendijo con una hermosa familia que son el amor de mi vida: mi esposa Ysabel, mis tesoros, mis hijos Óscar Matías, y Fernanda, mi mamá Auxibia, mi hermana Teresa, mi sobrino Manuel y mi cuñada Jamín.

## Agradecimientos

Agradezco a la Editorial Macro por darme la oportunidad de actualizar la obra y brindarme todos los medios para su elaboración. Espero no defraudar la confianza depositada en mí y superar la calidad de la obra anterior.

# ÍNDICE

| Introducción                                   |    |
|------------------------------------------------|----|
|                                                | 21 |
|                                                | -  |
| 1.1 Descripción del AutoCAD 2019               |    |
| 1.1.1 Caracteristicas                          |    |
| 1.1.2 Requisitos del sistema de AutoCAD 2019   |    |
| 1.2 Inicio del programa                        | 23 |
| 1.3 Entorno 2D y 3D                            | 25 |
| 1.3.1 Partes de pantalla                       | 25 |
| 1.3.2 Línea o ventana de comandos inteligentes |    |
| 1.3.3 Barra de estado                          |    |
| 1.3.4 Etiqueta de control                      |    |
| 1.3.5 Cubo de vistas                           | 35 |
| 1.3.6 Barra de navegación                      |    |
| 1.4 Paleta de herramientas                     | 37 |
| 1.4.1 Tools palets (alias TP)                  |    |
| 1.4.2 Paleta propiedades                       |    |
| 1.4.3 Sheet set manager                        |    |
| 1.4.4 Uso de botones del ratón                 |    |
| 1.5 Empezar un dibujo en forma correcta        | 40 |
| 1.5.1 Recomendaciones                          |    |
| 1.5.2 Cómo ordenar entorno en AutoCAD 2019     |    |
| 1.6 Interfaz del usuario                       | 42 |
| 1.6.1 Elementos de la interfaz del usuario     |    |
| 1.6.2 Infocenter                               |    |
| 1.6.3 Cinta «ribbon»                           | 51 |
| 1.6.4 Ayudas extendidas                        | 53 |
| 1.6.5 Action Recorder                          | 53 |
| 2 CAPÍTULO CONCEPTOS PRELIMINARES              | 55 |

| 2.1 | Tipos de coordenadas de AutoCAD | .55  |
|-----|---------------------------------|------|
|     | 2.1.1 Coordenadas absolutas     | . 55 |
|     | 2.1.2 Coordenadas relativas     | . 55 |
|     | 2.1.3 Coordenadas polares       | . 56 |

| 2.1.4 Coordenadas tridimensionales           | 56 |
|----------------------------------------------|----|
| 2.2 Sistema de Coordenadas Universales (WCS) | 57 |
| 2.3 Sistema de Coordenadas del Usuario (UCS) | 57 |
| 2.3.1 Entidades de dibujo de AutoCAD         | 57 |
| 2.3.2 Límites del dibujo                     | 57 |
| 2.3.3 Unidades de dibujo                     | 58 |
| 2.3.4 Unidades lineales                      | 58 |
| 2.3.5 Unidades angulares                     | 58 |
| 2.3.6 Escala de trabajo                      | 58 |

# CAPÍTULO // AYUDA Y ESTILOS DE TRABAJO

| 3.1 Espacio de trabajo - Workspace          | 59 |
|---------------------------------------------|----|
| 3.2 Estilos de ingreso de información       | 61 |
| 3.2.1 Estilo estático (Dynamic Input - Off) | 61 |
| 3.2.2 Estilo dinámico (Dynamic Input - On)  | 61 |
| 3.3 Ingreso de comandos y sus opciones      | 61 |
| 3.4 Ingreso de puntos, distancias y ángulos | 62 |
| 3.5 Tipos de coordenadas                    | 62 |
| 3.5.1 Coordenadas rectangulares             | 62 |
| 3.5.2 Coordenadas polares                   |    |
| 3.5.3 Coordenadas cilíndricas               |    |
| 3.5.4 Coordenadas esféricas                 |    |
| 3.6 Coordenadas usuario (UCS)               | 67 |
| 3.7 Direct Distance Entry                   | 67 |
| 3.8 Modo OSNAP                              | 68 |
| 3.8.1 Descripción de los modos Osnap 2019   |    |
| 3.8.2 Modo Osnap programado temporalmente   | 69 |
| 3.8.3 Teclas de función                     |    |
| 3.8.4 Casos prácticos                       | 70 |
| 4 Capítulo // Manejo de Archivos            | 71 |
| 4.1 La hoja de trabajo                      | 71 |
| 5 CAPÍTULO // DIBUJO LINEAL                 | 79 |
| 5.1 Line (L)                                |    |

| 5.2 Modo Ortho      | 79 |
|---------------------|----|
| 5.3 Modo Polar      | 80 |
| 5.4 Erase (alias E) | 81 |
| 5.5 Trim (TR)       | 94 |

| п | 01 |
|---|----|
|   | U  |

| 6.1 | Circle (alias C)      | 101 |
|-----|-----------------------|-----|
| 6.2 | Polygon (alias POL)   | 101 |
| 6.3 | Ellipse (alias el)    | 102 |
| 6.4 | Rectangle (alias rec) | 102 |
| 6.5 | Arc (alias a)         | 103 |
|     |                       |     |

#### 

| 7.1 Selección de objetos      |
|-------------------------------|
| 7.1.1 Selección con dos clics |
| 7.1.2 Selección Lasso         |
| 7.2 Comandos Modify           |
| 7.2.1 Trim (TR)               |
| 7.2.2 Stretch (alias s)112    |
| 7.2.3 Move (alias m)113       |
| 7.2. 4 Copy (alias co)115     |
| 7.2.5 Rotate (alias ro)116    |
| 7.2.6 Scale (alias sc)        |
| 7.2.7 Explode (alias x)119    |
| 7.2.7 Offset (alias o)119     |
| 7.2.8 Extend                  |
| 7.2.9 Join (alias jo)         |
| 7.2.10 Fillet (alias F)       |
| 7.2.11 Chamfer (alias cha)    |
| 7.2.12 Blend (alias ble)124   |
| 7.2.13 Mirror (alias mi)      |
|                               |

#### 

| 8.1.1 Rectangular Array                                                    |     |
|----------------------------------------------------------------------------|-----|
| 8.1.2 Path Array                                                           |     |
| 8.1.3 Polar Array                                                          | 138 |
| 8.2 Arrayedit                                                              | 140 |
| 9 CAPÍTULO // DIMENSIONADO DE PROYECTOS                                    | 145 |
| 9.1 Herramientas de acotado (Panel Dimension)                              | 145 |
| 10 Capítulo // Propiedades de Objetos                                      | 163 |
| 10.1 Color                                                                 | 163 |
| 10.2 Grosor de línea                                                       | 164 |
| 10.3 Tipos de línea                                                        | 165 |
| 10.4 Transparency                                                          | 168 |
| 10.5 Modificación de propiedades                                           | 169 |
| 10.6 MATCH PROPIETIES (alias MA)                                           | 171 |
| 11 CAPÍTULO // ORGANIZACIÓN DE PLANOS                                      | 173 |
| 11.1 Manejo de capas                                                       | 173 |
| 11.1.1 Terminología                                                        | 173 |
| 11.1.2 Descripción de los íconos dentro del listado de capas               | 174 |
| 11.1.3 Descripción de la ventana del administrador de propiedades de capas | 174 |
| 11.1.4 Ejemplos del uso de filtros de capas                                | 176 |
| 12 CAPÍTULO // INFORMACIÓN DE TEXTOS                                       | 187 |
| 12.1 Uso de textos                                                         |     |
| 12.2 Estilos de Textos                                                     |     |
| 12.3 Edición de Textos                                                     | 190 |
| 12.4 Comandos del panel Text de la Ficha / Tab Annotation                  | 191 |
| 12.5 Manejo de estilos de textos (Comando: STYLE, Alias: ST)               | 193 |
| 13 Сарітило // Натсн                                                       | 201 |
| 13.1 Hatch (alias h)                                                       | 201 |
| 13.2 Pattern                                                               | 202 |
| 13.3 Propieties                                                            | 203 |
|                                                                            |     |

| 13.4 Hatch origin                                    |                                         |
|------------------------------------------------------|-----------------------------------------|
| 13.5 Options                                         |                                         |
| 14 Capítulo // Dibujo Paramétrico                    | 209                                     |
| 14.1 Parametric - dibujo paramétrico                 |                                         |
| 14.1.1 Geometric                                     |                                         |
| 14.1.2 Dimensional                                   |                                         |
| 14.1.3 Manage                                        |                                         |
| 14.1.4 La hoja dimensional                           |                                         |
| 14.1.5 La hoja AutoConstrain                         |                                         |
| 15 CAPÍTULO // DIBUJO ISOMÉTRICO                     | 237                                     |
| 15.1 Configuración isométrica                        |                                         |
| 16 CAPÍTULO // MANEJO DE POLILÍNEAS Y SPLINES        | 245                                     |
| 16.1 Trazado de polilíneas                           | 245                                     |
| 16.1.1 Edición de polilíneas                         |                                         |
| 16.2 Spline                                          |                                         |
| 16.3 Sketch                                          |                                         |
| 16.3.1 SkpolyK                                       | 258                                     |
| 17 Capitulo // Multilínea y bloques                  | 259                                     |
| 17.1 Multilíneas                                     |                                         |
| 17.1.1 Mline (alias ML)                              |                                         |
| 17.1.2 Mlstyle                                       |                                         |
| 17.1.3 Mledit                                        |                                         |
| 17.2 Bloque (Block)                                  |                                         |
| 17.2.1 Block (alias B)                               |                                         |
| 17.2.2 Write block (alias W)                         |                                         |
| 17.2.3 Insert (alias I)                              |                                         |
| 17.2.4 Bedit – Block editor (alias BE)               |                                         |
| 17.2.5 Designer Center, Adcenter (ADC, DC, CTRL + 2) |                                         |
| 18 CAPÍTULO // BLOQUES DINÁMICOS Y PARAMÉTRICOS      | 279                                     |
| 18.1 Bloques dinámicos                               |                                         |
|                                                      | 10 - 20 - 20 - 20 - 20 - 20 - 20 - 20 - |

| 18.1.1 Parameters            |  |
|------------------------------|--|
| 18.1.2 Actions               |  |
| 18.2 Bloque paramétrico      |  |
| 18.2.1 Geometric constraints |  |
| 18.2.2 Bcparameter           |  |
|                              |  |

| 205 |   |
|-----|---|
| 295 | ) |

305

| 19.1 Define attributes               |  |
|--------------------------------------|--|
| 19.2 Attsync                         |  |
| 19.3 Eattedit                        |  |
| 19.3.1 Atribute                      |  |
| <b>19.3.2</b> Text Options           |  |
| 19.3.3 Propieties                    |  |
| 19.4 Attdisp                         |  |
| 19.5 Battman-Block attribute manager |  |

# 20 CAPÍTULO

### MANEJO DE INFORMACIÓN

| 20 | 1 Eatteext - Data extraction       | 305 |
|----|------------------------------------|-----|
|    | 20.1.1 Begin (page 1)              | 305 |
|    | 20.1.2 Define data source (page 2) | 306 |
|    | 20.1.3 Select objects (page 3)     | 307 |
|    | 20.1.4 Select properties (page 4)  | 308 |
|    | 20.1.5 Refine data (page 5)        | 309 |
|    | 20.1.6 Choose output (page 6)      | 310 |
|    | 20.1.7 Table style (page 7)        | 312 |
|    | 20.1.8 Finish (page 8)             | 313 |
| 20 | 2 Datalink                         | 314 |
| 20 | 3 Datalinkupdate                   | 318 |
|    |                                    |     |

# 21 CAPÍTULO // REFERENCIAS EXTERNAS

| 21.1 External reference (Xref)                   | .321  |
|--------------------------------------------------|-------|
| 21.2 Desenlace y resalte de referencias externas | .324  |
| 21.3 Imageattach (Ima)                           | .325  |
| 21.3 Clip                                        | .328  |
| 21.31 Opciones clip para imágenes                | . 329 |

| 21.32 Opciones clip para referencias externas                                   |     |
|---------------------------------------------------------------------------------|-----|
| 21.33 Opciones clip para ventanas vports del espacio papel                      |     |
| 21.4 Xbind (XB)                                                                 |     |
| 21.41 Xbind dialog box                                                          |     |
| 21.5 Observaciones                                                              |     |
|                                                                                 | 335 |
| 22.1 Impresiones                                                                |     |
| 22.1.1 Impresión básica                                                         |     |
| 22.2 Impresión desde el espacio papel                                           |     |
| 23 CAPÍTULO // OBJETOS ANOTATIVOS                                               | 353 |
| 23.1 Anotaciones más comunes que se puede crear en un proyecto                  | 354 |
| 23.2 Pasos para crear un objeto de tipo Annotative                              | 354 |
| 23.3 Pasos para crear un estilo de texto de tipo Annotative                     | 354 |
| 23.4 Estilo de dimensión                                                        | 355 |
| 23.5 Estilo de directriz múltiple                                               | 356 |
| 23.6 Forma de utilizar el objeto de tipo Annotative                             |     |
| 23.7 Por qué los objetos de tipo Annotative se muestran a una escala incorrecta | 357 |
| 23.8 Uso de objetos anotativos para representar varias escalas de anotación     | 357 |
| 23.9 Escala de anotación                                                        |     |
| 23.9.1 En el espacio modelo                                                     |     |
| 23.9.2 En layout                                                                |     |
| 23.10 Cálculo de la escala de objetos de anotación en el espacio modelo         | 359 |
| 24 CAPÍTULO // LOCALIZACIÓN GEOGRÁFICA                                          | 365 |
| 24.1 Panel Location                                                             |     |
| 24.1.1 Geographiclocation                                                       |     |
| 24.1.2 Opciones                                                                 |     |
| 24.1.3 Configuración de la ubicación geográfica                                 |     |
| 24.1.4 Cuadro de diálogo ubicación geográfica                                   |     |
| 24.1.5 Ficha Geolocation                                                        |     |
| 24.1.6 Ubicación geográfica mediante la especificación de latitud y longitud    |     |
| 24.1.7 Establecer la ubicación geográfica desde un archivo de SIG               |     |
| 24.1.8 Establecer la ubicación geográfica desde un mapa                         |     |

| 24.1.9 Marcar un lugar mediante la especificación de latitud y longitud                                  |                                                                                                    |
|----------------------------------------------------------------------------------------------------|----------------------------------------------------------------------------------------------------|
| 24.1.10 Cambiar la latitud y la longitud del marcador geográfico                                         |                                                                                                    |
| 24.1.11 Cambiar de posición el marcador geográfico                                                       |                                                                                                    |
| 25 Capítulo // Primeros pasos en 3D                                                                      | 383                                                                                                    |
| 26 CAPÍTULO LOS SISTEMAS UCS                                                                             | 393                                                                                                    |
| 26.1 Introducción                                                                                        |                                                                                                    |
| 26.2 Sistema de Coordenadas Personales                                                                   |                                                                                                    |
| 27 CAPÍTULO // SÓLIDOS PRIMITIVOS Y OPERACIONES BOOLEANAS                                                | 399                                                                                                    |
| 27.1 Sólidos primitivos                                                                                  |                                                                                                    |
| 27.2 Polysolid                                                                                           | 403                                                                                                    |
| 27.3 Operaciones booleanas entre sólidos                                                                 | 404                                                                                                    |
| 27.4 Apariencia de objetos en 3D                                                                         | 409                                                                                                    |
| 28 CAPÍTULO SISTEMAS DE COORDENADAS TRIDIMENSIONALES Y COMANDOS 3D                                       | 611                                                                                                    |
|                                                                                                    |                                                                                                    |
| 28.1 Sistemas de coordenadas rectangulares tridimensionales                                              |                                                                                                    |
| 28.1 Sistemas de coordenadas rectangulares tridimensionales<br>281.1 Coordenadas rectangulares absolutas | 411                                                                                                    |
| <ul> <li>28.1 Sistemas de coordenadas rectangulares tridimensionales</li></ul>                           | 411<br>411<br>412                                                                                                    |
| <ul> <li>28.1 Sistemas de coordenadas rectangulares tridimensionales</li></ul>                           | 411<br>411<br>412<br>420                                                                                                    |
| <ul> <li>28.1 Sistemas de coordenadas rectangulares tridimensionales</li></ul>                           | 411<br>411<br>411<br>412<br>420<br>423                                                                                                    |
| <ul> <li>28.1 Sistemas de coordenadas rectangulares tridimensionales</li></ul>                           | 411<br>411<br>411<br>412<br>420<br>423<br>423                                                                                                    |
| <ul> <li>28.1 Sistemas de coordenadas rectangulares tridimensionales</li></ul>                           | 411<br>411<br>412<br>420<br>423<br>423<br>423                                                                                                    |
| <ul> <li>28.1 Sistemas de coordenadas rectangulares tridimensionales</li></ul>                           | 411<br>411<br>412<br>420<br>423<br>423<br>423<br>423<br>423<br>423                                                                                                    |
| <ul> <li>28.1 Sistemas de coordenadas rectangulares tridimensionales</li></ul>                           | 411<br>411<br>412<br>420<br>423<br>423                                                   |
| <ul> <li>28.1 Sistemas de coordenadas rectangulares tridimensionales</li></ul>                           | 411<br>411<br>412<br>420<br>423<br>423<br>423<br>423<br>423<br>423<br>423<br>423<br>423<br>423<br>423<br>423<br>423<br>423<br>424<br>424<br>424<br>424<br>424<br>424<br>424<br>424<br>424<br>424<br>424<br>424<br>424<br>424<br>424<br>424<br>424<br>424<br>424<br>424<br>424<br>424<br>424<br>424<br>424<br>424<br>424<br>424<br>424<br>424<br>424<br>424<br>424<br>424<br>424<br>424<br>424<br>424<br>424<br>4244<br>424<br>424<br>424<br>424<br>424<br>424<br>424<br>424<br>424<br>424<br>424<br>424<br>424<br>424<br>424<br>424<br>424<br>424<br>424<br>424<br>424 |
| 28.1 Sistemas de coordenadas rectangulares tridimensionales                                              | 411<br>411<br>412<br>420<br>423<br>423<br>423<br>423<br>423<br>423<br>423<br>423<br>423<br>423<br>423<br>427<br>430<br>442<br>442                                                                                                    |
| <ul> <li>28.1 Sistemas de coordenadas rectangulares tridimensionales</li></ul>                           | 411<br>411<br>412<br>420<br>423<br>423<br>423<br>423<br>423<br>423<br>423<br>423<br>427<br>430<br>439<br>447                                                                                                    |
| 28.1 Sistemas de coordenadas rectangulares tridimensionales                                              | 411<br>411<br>412<br>420<br>423<br>423<br>423<br>423<br>423<br>423<br>427<br>430<br>439<br>442<br>447<br>447<br>448                                                                                                    |

|   | 30.1.3 Opciones                 |                       |     |
|---|---------------------------------|-----------------------|-----|
|   | 30.2 Create view                |                       | 452 |
|   | 30.3 Edit view                  |                       | 452 |
|   | 30.4 Update view                |                       | 452 |
|   | 30.5 Observaciones              |                       | 453 |
|   | 30.6 Limitaciones               |                       | 453 |
|   |                                 |                       |     |
| 3 |                                 |                       | 461 |
|   | 311 Mallas primitivas           |                       | 461 |
|   | 31.2 Configuraciones setting    |                       |     |
|   | 31.2 Computaciones setting      | ubabiatas             |     |
|   | 21.4 Crossión de mallas simp    |                       |     |
|   | 31.4 Creación de mallas simp    | eielee                |     |
|   | 31.5 Creación de mailas espe    | claies                | 4/1 |
| 3 | 32 CAPÍTULO // NOVEDADES 20     | 019                   | 483 |
|   |                                 |                       |     |
|   | 32.1 Características principale | es de Autocad 2019    |     |
|   | 32.2 Comparación archivos du    | <i>w</i> g            |     |
|   | 32.3 Abrir y guardar dibujos    | en la cuenta web      | 488 |
|   | 32.3.1 Openfromwebmobile        |                       |     |
|   | 32.3.2 Savetowebmobile          |                       |     |
|   | 32.4 Share View                 |                       |     |
|   | 32.4.1 Compartir una vista      |                       |     |
|   | 32.4.2 Shared Views Palette     |                       |     |
|   | 32.4.3 Vista compartida en A    | Autodesk Viewer       |     |
|   | 32.4.4 Conectividad con Au      | de inventen           |     |
|   | 32.5 Importación de archivos    | de Inventor           |     |
|   | 32.6 Grabadora de acciones      |                       |     |
|   | 32.7 Presentaciones fotorreal   | istas                 |     |
|   | 32.8 Localización geográfica    |                       |     |
|   | 32.9 Extracción de datos en A   | utoCAD 2019           |     |
|   | 32.10 Conjunto de planos en A   | AutoCAD 2019          |     |
|   | 32.11 Mejor modelado 3D en      | el nuevo AutoCAD 2019 |     |
|   | 32.12 Nube de puntos en Auto    | oCAD 2019             |     |
|   | 32.13 Herramientas adecuada     | is para el trabajo    |     |
|   |                                 |                       |     |

| 32.14 Seguridad cibernética en AutoCAD 2019     |  |
|-------------------------------------------------|--|
| 32.15 Secureremoteaccess (variable de sistema). |  |
| 32.16 Aplicación móvil de AutoCAD               |  |

# MATERIAL COMPLEMENTARIO

#### Renderizado

- Render
- Render presets
- Render In
- Render Presets
- Render to Size Output
- Render exposure (alias Renderex)

#### CÁMARAS

- Cámara fija
- Cámara móvil

#### **ILUMINACIÓN**

- Point (Light)
- Spot (Light)
- Distant (Light)
- Web (Light)

#### MLEADER

- Mleader style
- Cuadro de multileaders style
- Directrices que contienen texto de líneas múltiples
- Mleader Bloques
- Mleaderscale
- Mleaderalign
- Mleaderedit
- Mleadercollect
- Remove Leader

#### EDICIÓN DE SÓLIDOS

- Face
- Edge
- Body

#### SUPERFICIES

- Surface (Superficies)
- Creación de superficies (Create surface)
- Edición de superficies (Edit surface)
- Control de vértices (Control vertices)
- Proyección geométrica (Project geometry)
- Análisis de superficie (Analysis)

#### MATERIALES

- Material Browser
- Acerca de la creación y modificación de materiales
- Texturas
- Paleta texture editor
- Material MAP

#### Autodesk 360 Solo la versión 2018

• Autodesk 360 actualizada

# Introducción

En la presente publicación se encontrarán las nuevas funciones y herramientas del AutoCAD mediante la versión 2019, las mismas que acelerarán el flujo de trabajo de diseño ahorrando el tiempo de realización. Además, una de las novedades es permitir mantenerse conectado a los diseños a través de la web o un dispositivo móvil, considerando que la aplicación móvil de AutoCAD está incluida en la suscripción a AutoCAD 2019. En esta versión obtendremos mejor calidad en las presentaciones fotorrealistas, mejor modelado 3D, mayor velocidad al usar la nube de puntos, así como la seguridad cibernética en AutoCAD 2019.

Entre las novedades de esta versión está el poder comparar dos archivos que parecen iguales, pero tienen tanta información que no se puede distinguir sus diferencias. Otra de las novedades es poder publicar vistas en algún navegador web para las personas que no tengan AutoCAD.

Esta obra está dividida en treintaidós capítulos partiendo desde los primeros pasos y conceptos sencillos, continuando con comandos en dos dimensiones y finalmente los comandos para el modelado en tres dimensiones. Además, el último capítulo del libro contiene las novedades 2019. Por la cantidad de información de esta obra tendremos algunos capítulos en el complemento virtual; asimismo, los archivos de práctica que permitirán comprender algunos comandos de todos los capítulos que lo necesitan.

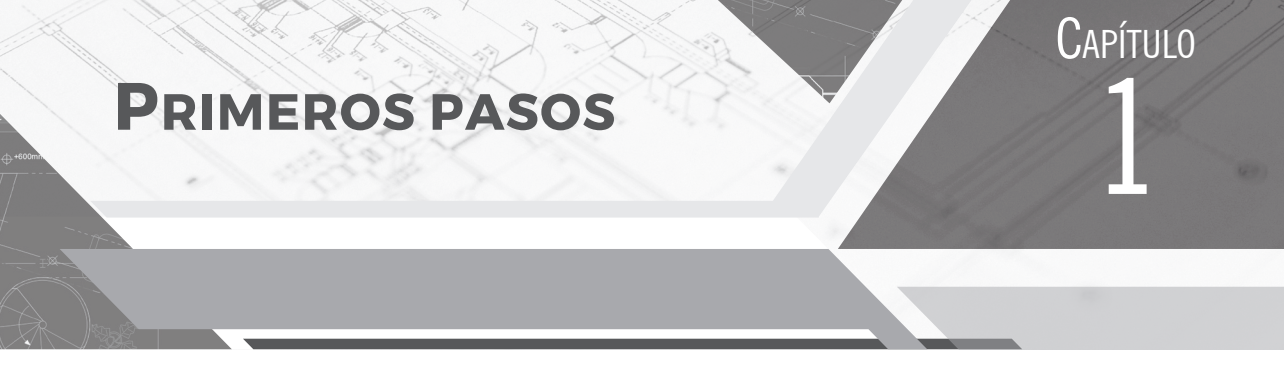

#### 1.1 DESCRIPCIÓN DEL AUTOCAD 2019

AutoCAD 2019 es un potente *software* CAD de diseño que permite a los profesionales crear dibujos 2D y modelado 3D con mayor precisión acelerando la documentación. Su diseño simplificado permite trabajar de manera más eficiente al compartir dibujos a la nube y móviles conectadas.

#### 1.1.1 Características

Utilizar AutoCAD 2019 le permitirá:

- ▲ Crear impresionantes diseños 2D y 3D.
- Acelerar el flujo de trabajo de diseño con mejoras de ahorro de tiempo.
- ▲ Importar e incorporar modelos de gran variedad de aplicaciones.
- A Mantenerse conectado a los diseños a través de la web o un dispositivo móvil.
- ▲ Importar archivos de Inventor.
- A Mejorar la calidad en la obtención de presentaciones fotorrealistas
- ▲ Mejorar el modelado 3D en el nuevo AutoCAD 2019.
- A Mayor velocidad al usar nube de puntos en AutoCAD 2019.
- ▲ La seguridad cibernética en AutoCAD 2019.
- ▲ Obtener la aplicación móvil de AutoCAD incluida al suscribirse a AutoCAD 2019.

#### 1.1.2 Requisitos del sistema de AutoCAD 2019

|                        | Requisitos del sistema de AutoCAD 2019                                                                                                    |
|------------------------|----------------------------------------------------------------------------------------------------|
| Sistema operativo      | <ul> <li>Microsoft® Windows® 7 SP1 con la actualización KB4019990 (32 bits y 64 bits)</li> <li>Microsoft Windows 8.1 con la actualización KB2919355 (32 y 64 bits)</li> <li>Actualización de aniversario de Microsoft Windows 10 (solo 64 bits) (versión 1607 o superior)</li> </ul> |
| Tipo de CPU            | Básico: procesador de 2,5-2,9 GHz<br>Recomendado: procesador de 3 GHz o más                                                                                                    |
| Memoria                | Básico: 8 GB<br>Recomendado: 16 GB                                                                                                    |
| Resolución de pantalla | Pantallas convencionales:<br>1920 x 1080 con color verdadero<br>Pantallas de alta resolución y 4K:<br>Se admiten resoluciones de hasta 3840 x 2160 en sistemas de 64 bits con Windows 10<br>(con una tarjeta gráfica adecuada)                                                       |

| Tarjeta gráfica       | Básico: 1 GB de GPU con 29 GB/s de ancho de banda y compatibilidad con DirectX 11<br>Recomendado: 4 GB de GPU con 106 GB/s de ancho de banda y compatibilidad con<br>DirectX 11                                                                                                    |
|-----------------------|----------------------------------------------------------------------------------------------------|
| Espacio del disco     | 6,0 GB                                                                                                    |
| Explorador            | Google Chrome™                                                                                                    |
| Red                   | Implantación mediante el Asistente de implantación.<br>El servidor de licencias y todas las estaciones de trabajo que vayan a ejecutar<br>aplicaciones que dependan de licencias de red deben ejecutar el protocolo TCP/IP.<br>Se aceptan las pilas de protocolos TCP/IP de Microsoft® o Novell. El inicio de sesión<br>principal en las estaciones de trabajo se puede realizar a través de Netware o Windows.<br>Además, en los sistemas operativos compatibles con la aplicación, el servidor de<br>licencias se puede ejecutar en Windows Server® 2016, Windows Server 2012, Windows<br>Server 2012 R2 y Windows 2008 R2 Server.<br>Citrix® XenApp™ 7.6, Citrix® XenDesktop™ 7.6. |
| Dispositivo señalador | Admite ratones de Microsoft                                                                                                    |
| .NET Framework        | .NET Framework versión 4.7                                                                                                    |

#### Requisitos adicionales para grandes conjuntos de datos, nubes de puntos y modelado 3D

| Memoria           | 8 GB de RAM o más                                                                                                    |
|-------------------|----------------------------------------------------------------------------------------------------|
| Espacio del disco | 6 GB de espacio disponible en el disco duro (sin incluir los requisitos de instalación)                                                                                                    |
| Tarjeta gráfica   | Adaptador de pantalla de video a color verdadero de 1920 x 1080 o superior; VRAM de 128 MB o superior; Pixel Shader 3.0 o superior; tarjeta gráfica de tipo de estación de trabajo compatible con Direct3D®. |

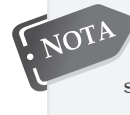

El uso de sistemas operativos de 64 bits es recomendable si se trabaja con grandes conjuntos de datos, nubes de puntos y modelado 3D, y es obligatorio si se utilizan las funciones de documentación del modelo o nubes de puntos.

#### 1.2 INICIO DEL PROGRAMA

Para iniciar, haga doble clic en el ícono de acceso directo.
 AutoCAD se cargará automáticamente y aparecerá la siguiente imagen:

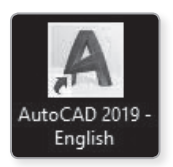

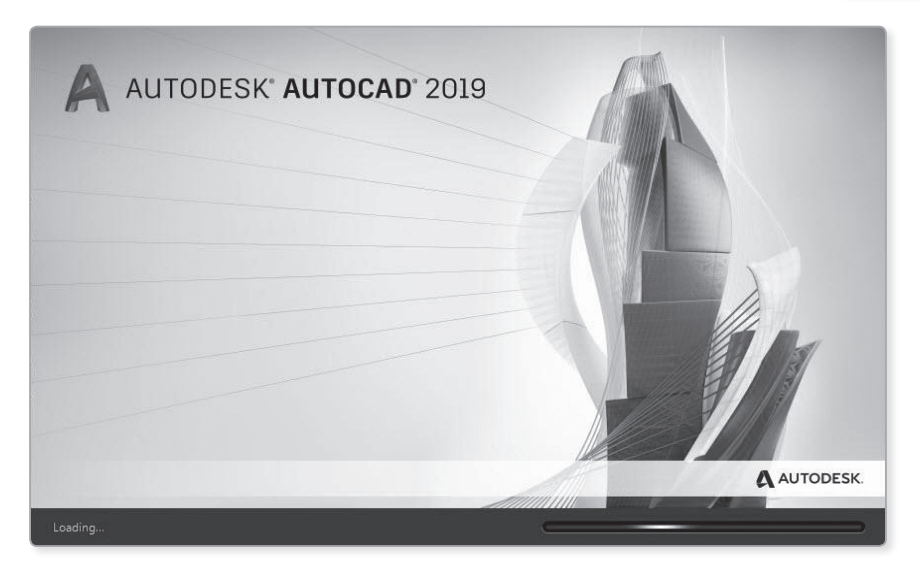

2. Aparece una pantalla de bienvenida con dos opciones en la parte inferior: Learn y Create. Estas opciones aparecerán siempre y cuando tengamos acceso a internet.

En la ventana **Learn**, se encuentran videos con las últimas novedades de AutoCAD 2019, además de mecanismos de información en línea.

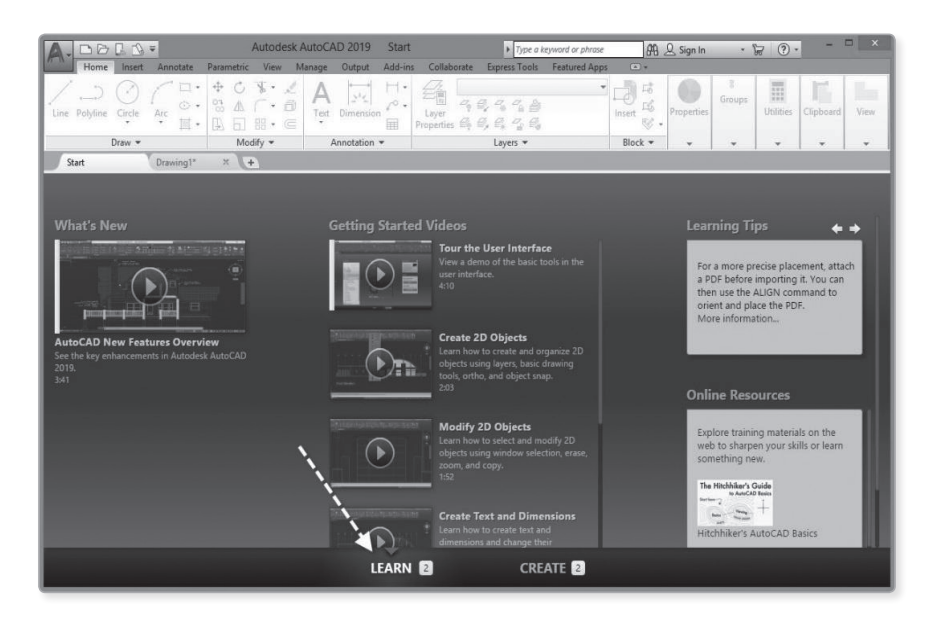

En la ventana **Create**, pueden observarse los archivos recientes, las plantillas, la conexión del Autodesk 360 y la opción **Start Drawing** para ingresar al entorno de dibujo.

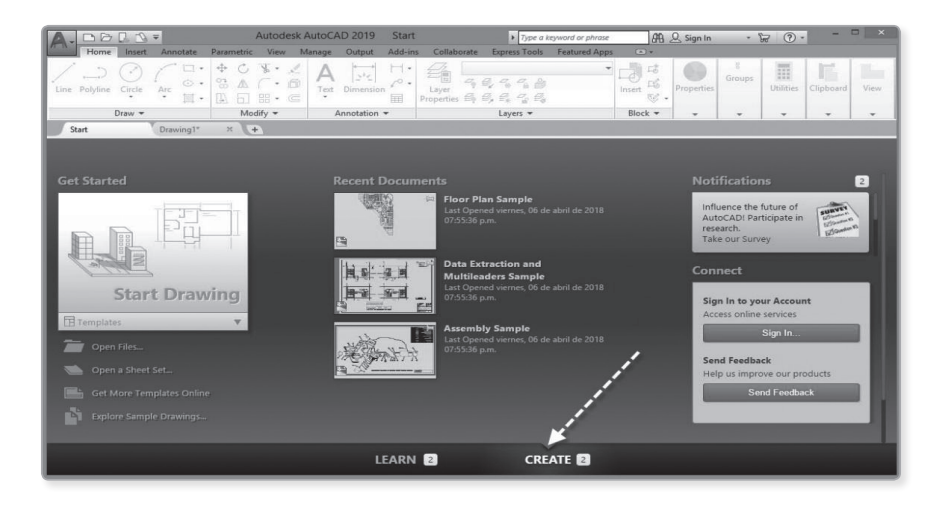

Si va a iniciar un proyecto nuevo se debe escoger la plantilla adecuada. Esta tiene la extensión dwt (de Drawing Template). Si se va a trabajar en el sistema métrico (metros, milímetros, centímetros) se debe usar la plantilla acadiso.dwt para un proyecto en 2D y acadiso3D.dwt para un proyecto en 3D; pero si se va a realizar algún proyecto en el sistema inglés (pies, pulgadas) se debe utilizar las plantillas acad.dwt y acad3D.dwt para proyectos en 2D y 3D, respectivamente. Por ejemplo, si se va a realizar un plano de arquitectura vamos a utilizar el sistema métrico, de ahí que seleccionaríamos la plantilla acadiso.dwt. Esta plantilla viene con las configuraciones predeterminadas como límites del área de trabajo, tipos de textos, estilos de acotamiento, configuración de layers, tipos de líneas, librerías de bloques, formatos de papel, etc. Por último, ingrese al entorno 2D de AutoCAD 2019.

| Get Started                                                                      |
|----------------------------------------------------------------------------------|
|                                                                                  |
| acad3D.dwt<br>acadISO -Named Plot Styles.dwt<br>acadISO -Named Plot Styles3D.dwt |
| acadiso.dwt                                                                      |
| Sheet Sets                                                                       |

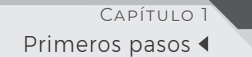

3. Por último, ingrese al entorno 2D de AutoCAD 2019.

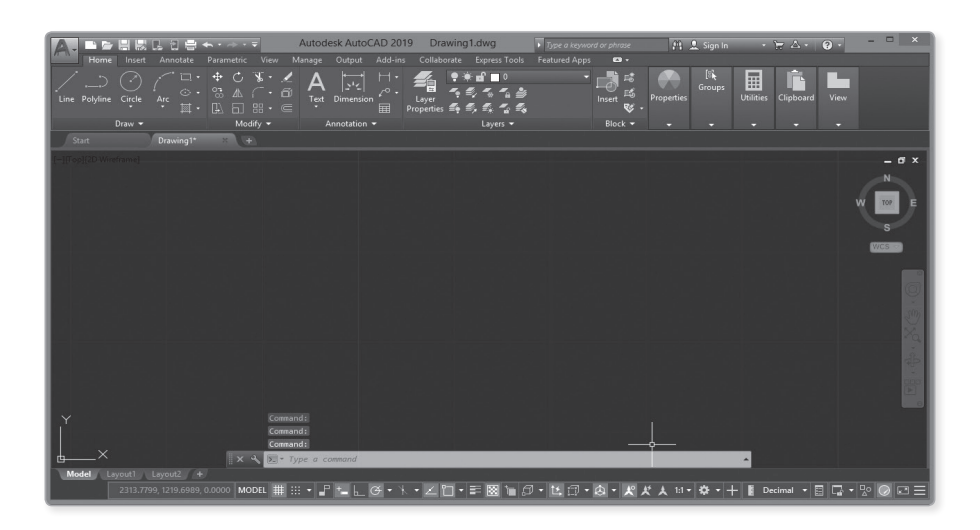

#### 1.3 ENTORNO 2D Y 3D

#### 1.3.1 Partes de pantalla

#### A. Espacio modelo (model space)

El espacio modelo es de color negro y es el lugar donde se va a dibujar. Ahí se va a realizar los proyectos. Dicho espacio es ilimitado, por ejemplo, se puede dibujar el sistema solar en tres dimensiones con el sol, los planetas y todos sus satélites con volúmenes reales en 3 dimensiones.

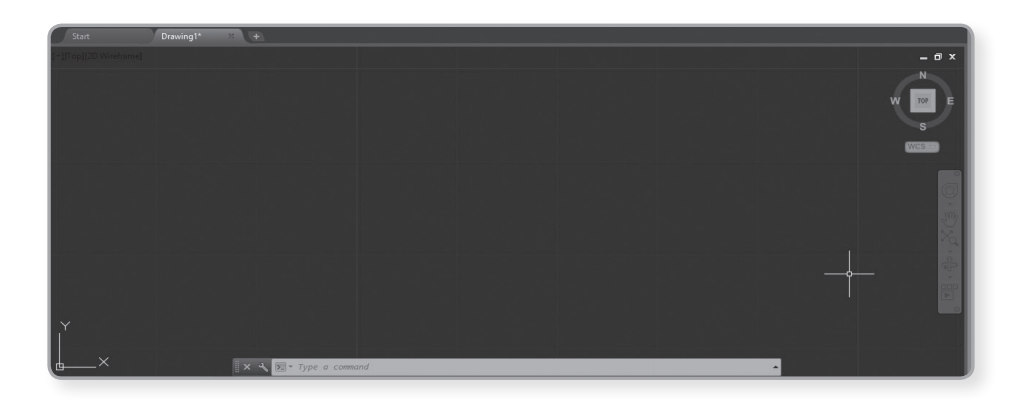

Para cambiar el color del espacio modelo, haga clic derecho en el espacio modelo y seleccione la opción **Options**.

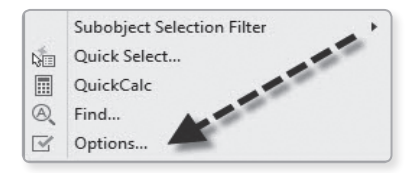

Luego haga clic en la pestaña **Display**, después, nuevamente, en el botón **Color**. Ahora bien, asigne las siguientes opciones:

A En la opción Context: 2D model space

A En la opción Interface element: uniform background

▲ En la opción Color: white

Posteriormente, haga clic en Apply & close y luego, para terminar, nuevamente, en OK.

| Context:<br>2D model space                                                                                                    | Interface element:                                                                                                    | Colori                                                                                                    |
|----------------------------------------------------------------------------------------------------|----------------------------------------------------------------------------------------------------|----------------------------------------------------------------------------------------------------|
| Sheet (Jayout<br>30 paralle projection<br>30 perspective projection<br>Block editor<br>Commond line<br>Plot preview:<br>Preview: | Unform background<br>Crosshars<br>Viewport control<br>God minor lines<br>Grid ansk lines<br>Autotrack vector<br>2d Autotrack vector<br>2d Autotrack vector<br>2d Autotrack vector<br>2d Autotrack vector<br>Bibliother-band line<br>Drafting tool to pcontor<br>Drafting tool to pcontor<br>Drafting tool to pcontor<br>Control vertices hut                                                                                                    | 33,40,43         •           •         Red         •           •         •         •           •         •         •           •         •         •           •         •         •           •         •         •           •         •         •           •         •         •           •         •         •           •         •         •           •         •         •           •         •         •           •         •         •           •         •         •           •         •         •           •         •         •           •         •         •           •         •         •           •         •         •           •         •         •           •         •         •           •         •         •           •         •         •           •         •         •           •         •         •           •         •         • |
|                                                                                                    |                                                                                                    |                                                                                                    |
|                                                                                                    | 3) participation projection of the projection of the projection of | a) Dealing projection<br>Solds eldar<br>Command ine<br>Plot preview Weight Command ine<br>Plot preview Weight Command ine<br>Plot preview Weight Command ine<br>Plot preview Weight Command ine<br>Plot preview Weight Command ine<br>Plot preview Preview Command ine Plot Plot<br>Command ine Plot<br>Plot Plot Plot<br>Command ine Plot<br>Plot Plot Plot<br>Plot Plot Plot<br>Plot Plot Plot<br>Plot Plot Plot<br>Plot Plot Plot<br>Plot Plot Plot<br>Plot Plot Plot<br>Plot Plot Plot<br>Plot Plot Plot<br>Plot Plot Plot<br>Plot Plot Plot<br>Plot Plot Plot<br>Plot Plot Plot Plot<br>Plot Plot Plot Plot<br>Plot Plot Plot Plot<br>Plot Plot Plot Plot<br>Plot Plot Plot Plot<br>Plot Plot Plot Plot Plot<br>Plot Plot Plot Plot Plot<br>Plot Plot Plot Plot Plot Plot Plot<br>Plot Plot Plot Plot Plot<br>Plot Plot Plot Plot Plot Plot Plot Plot                           |

Finalmente, se obtiene:

|                        | 다. 퀸 음 ·<br>Annotate | ⇔ • ∞> •<br>Parametric | ♥<br>View N             | Autodesk<br>Aanage C | AutoCAD 20                                     | 19 Dr              | rawing1.dwg<br>borate Express Tools                | Type a keywo<br>Featured Appr | rd or phrase | Ø8         | <u>Q</u> Sign In | •         | F & .      | ? •  | - = ×                  |
|------------------------|----------------------|------------------------|-------------------------|----------------------|------------------------------------------------|--------------------|----------------------------------------------------|-------------------------------|--------------|------------|------------------|-----------|------------|------|------------------------|
| Line Polyline Circle   | Arc ∐ .              | 0 \$<br>€<br>€         | ¥ · ∠<br>( · @<br>8 · © | A<br>Text D          | $\downarrow_{2^{1} \leq 1}$ $\downarrow^{0}$ . | Layer<br>Propertie | •******<br>~ & < < < & & & & & & & & & & & & & & & | -                             | Insert 16    | Properties | 8<br>Groups      | Utilities | Clipboard  | View |                        |
| Draw 🕶                 |                      | Mod                    | lify ▼                  | Ann                  | otation *                                      |                    | Layers 💌                                           |                               | Block ¥      | ~          | -                |           | -          | -    |                        |
| Start                  | Drawing1*            | ×                      | 2                       |                      |                                                |                    |                                                    |                               |              |            |                  |           |            |      |                        |
| [-][Top][2D Wireframe] |                      |                        |                         |                      |                                                |                    |                                                    |                               |              |            |                  |           |            |      | - 8 -                  |
|                        |                      |                        |                         |                      |                                                |                    |                                                    |                               |              |            |                  |           |            | 8    | ₩<br>top<br>B<br>WCS ~ |
|                        |                      |                        |                         |                      |                                                |                    |                                                    |                               |              |            |                  |           |            |      | \$. XG:0.              |
| Y<br>X                 |                      |                        | <b>4</b> 27 D           | ipe a com            | and                                            |                    |                                                    |                               |              |            |                  | <u> </u>  |            |      |                        |
| Model Layout1          | Layout2 +            |                        |                         | _                    |                                                |                    |                                                    |                               |              |            |                  |           |            |      |                        |
| 2320.7968, 123         | 0.2116, 0.0000       | MODEL #                | ±                       | r 🛀 ե                | Ø• X • 2                                       |                    | F 🛛 🐂 🖉 • 🗈                                        | 10 · @ ·                      | * * *        | 1:1 / 100% | · .              | + 18 De   | scimal 👻 [ | 10.  | ₽ 🔘 🖾 🗏                |

#### B. Cinta ribbon

Permite tener una configuración ordenada y compacta de comandos cuyos íconos están ordenados y distribuidos en fichas y paneles para que sea más fácil su acceso.

Puede editarse la visualización de las fichas y paneles al hacer clic derecho sobre el borde de los nombres de las fichas y así configurar las fichas que se usarán ocultando las otras al quitarle el check.

| A-DDBB                 | . 1 8 <   | a•⇒••      | -                                 | Autodesk A | utoCAD 20   | 19 Drav             | ving1.dwg         | • Type a key | word or phrase | <i>8</i> B | Q Sign In 🔹 🔓                 |
|------------------------|-----------|------------|-----------------------------------|------------|-------------|---------------------|-------------------|--------------|----------------|------------|-------------------------------|
| Home Insert            | Annotate  | Parametric | View M<br>▼ • ∠<br>□ • @<br>⊞ • © | Text Dime  | nut Add-in: | Layer<br>Properties | ate Express Tools | Featured Ap  | Insert         | Properties | Groups<br>Utilities C         |
| Draw 💌                 |           | Modi       | ify 🕶                             | Annota     | tion 🔻      |                     | Layers 💌          |              | Show Tabs      |            | ✓ Home                        |
| Start                  | Drawing1* | ×+         |                                   |            |             |                     |                   |              | Show Panels    | ۰.         | ✓ Insert                      |
| [-][Top][2D Wireframe] |           |            |                                   |            |             |                     |                   | _            |                |            | ✓ Annotate                    |
|                        |           |            |                                   |            |             |                     |                   |              |                |            | 3D Tools                      |
|                        |           |            |                                   |            |             |                     |                   |              |                |            | Visualize<br>View             |
|                        |           |            |                                   |            |             |                     |                   |              |                |            | ✓ Manage                      |
|                        |           |            |                                   |            |             |                     |                   |              |                |            | ✓ Output                      |
|                        |           |            |                                   |            |             |                     |                   |              |                |            | ✓ Add-ins                     |
|                        |           |            |                                   |            |             |                     |                   |              |                |            | Collaborate     Express Tools |
|                        |           |            |                                   |            |             |                     |                   |              |                |            | ✓ Featured Apps               |

Además, se puede arrastrar el panel y convertirlo en flotante, de esta manera se puede trabajar en una ficha y visualizar el panel flotante de otra ficha. Luego, si se quiere prescindir de él, se arrastra la ficha flotante hasta la cinta y esta se guarda a su lugar de origen automáticamente.

|            | 301          |        |           | ⇔ - ⇒ •             | Ŧ                                                     | Autod  | lesk Auto  | CAD 201        | 19 Dra              | awing | 1.dwg                                           | Type a keywo                                   | rd or phrase   | 88.                                | Q Sign      |
|------------|--------------|--------|-----------|---------------------|-------------------------------------------------------|--------|------------|----------------|---------------------|-------|-------------------------------------------------|------------------------------------------------|----------------|------------------------------------|-------------|
| IT A       | Home         | Insert | Annotate  | Parametric          | View                                                  | Manage | Output     | Add-ins        | Collab              | orate | Express Tools                                   | Featured Apps                                  | -              |                                    |             |
| Line Po    | )<br>olyline | Circle | Arc II .  | <ul> <li></li></ul> | ₩ • .<br>( • .<br>::::::::::::::::::::::::::::::::::: |        | Dimensio   | H•<br>∽°•<br>■ | Layer<br>Properties |       | : di □ 0<br>2, 4, 4, 4<br>2, <i>6</i> , 4, 4, 4 | •                                              | Le<br>Insert € | Properties                         | 8<br>Group  |
|            | D            | raw 🔻  |           | Mod                 | lify 🔻                                                |        | Annotation | *              |                     |       | Layers 🔻                                        |                                                | Block 🔻        | -                                  | -           |
| Start      |              |        | Drawing1* | × +                 | 2                                                     |        |            |                |                     |       |                                                 |                                                |                |                                    |             |
| [-][Top][2 | 2D Wirefi    | ame]   |           |                     |                                                       |        |            |                |                     |       |                                                 |                                                |                |                                    |             |
|            |              |        |           |                     |                                                       |        |            |                |                     |       | Ì⇒ <sup>k</sup> ∞Ì ∰<br>Dimension ⊨             | D-25<br>Use Current<br>Linear • 😽 Qu<br>Dimens | ick  ++ Conti  | • 날씨 王 •<br>  [ ]   [ ]  <br>nue • | å<br>•<br>• |

#### Nota:

La apariencia de la **cinta ribbon** puede cambiarse a una tonalidad oscura, además, se recomienda para que el usuario no tenga un cansancio visual prematuro. Para cambiar el fondo oscuro a blanco se debe hacer lo siguiente:

1. Haga doble clic sobre el espacio modelo y seleccione **Options**.

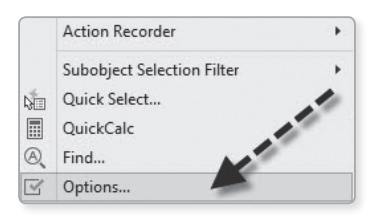

2. Haga clic en la pestaña Display y en la sección Window element; en la lista desplegable Color scheme, seleccione Light.

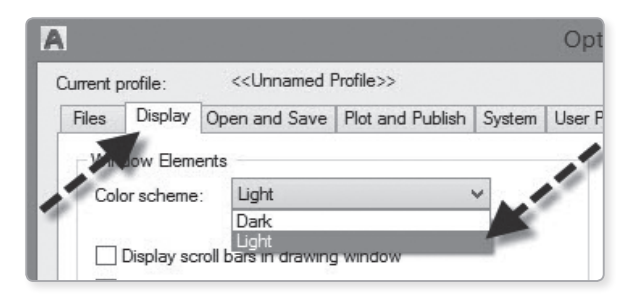

3. Finalmente, se obtiene la cinta ribbon con un color más claro.

|                                      | Autodesk AutoCAD 2019    | Drawing1.dwg                                                                                                    | rd or phrase         | 确 & Sign In | · 🗑 💩 · ( ? ·            |
|--------------------------------------|--------------------------|----------------------------------------------------------------------------------------------------|----------------------|-------------|--------------------------|
| Home Insert Annotate Parametric View | Manage Output Add-ins Co | Collaborate Express Tools Featured Apps                                                                                                    | •                    |             |                          |
|                                      | A H H H                  | Image: Second second second | Insert 16<br>No Prop | Berties B   | Utilities Clipboard View |
| Draw 🕶 Modify 🕶                      | Annotation 🔻             | Layers 🔻                                                                                                    | Block 🔻 ,            | *   *       | * * *                    |

C. Cursor

El cursor es indispensable porque con él se pueden seleccionar objetos, íconos y opciones. Su tamaño se puede configurar desde **Options**. Para ello, siga los siguientes pasos:

|   | Subobject Selection Filter |  |
|---|----------------------------|--|
| 5 | Quick Select               |  |
|   | QuickCalc                  |  |
| A | Find                       |  |

- 1. Haga clic derecho en el espacio modelo.
- Luego, haga clic en la pestaña Display. Se puede modificar el valor del cursorsize (crosshair size) en un rango de 1 a 100.

| A                                                                                                    | Options                                                                                                    |  |  |  |  |  |  |
|----------------------------------------------------------------------------------------------------|----------------------------------------------------------------------------------------------------|--|--|--|--|--|--|
| Current profile: <>                                                                                                    | Current drawing: Drawing1.dwg                                                                                                    |  |  |  |  |  |  |
| Files Display Open and Save Plot and Publish System I                                                                                                    | User Preferences   Drafting   3D Modeling   Selection   Profiles                                                                                                    |  |  |  |  |  |  |
| Window Bernents<br>Color scheme: Light v                                                                                                    | Display resolution           Image: 1000         Arc and circle smoothness           Image: 1000         Segments in a polyline curve                                                                                                    |  |  |  |  |  |  |
| Use large buttons for Toolbars Use large buttons for Toolbars                                                                                                    | 0.5         Rendered object smoothness           4         Contour lines per surface                                                                                                    |  |  |  |  |  |  |
| Show Tool Tes     1000     Munder of seconds before display     Show shotck keys in Tool Tps     Show shotck keys in Tool Tps     Journal Show related Tool Tool     Zool     Number of seconds to delay     Show relates     Delay Fie Tabs | Dupity porformance  Pupping porformance  Pupping and aborn with raster & OLE  Pupping and aborn with raster & OLE  Puppin |  |  |  |  |  |  |
| Colors Fonts<br>Layout elements<br>Display Layout and Model tabs                                                                                                    | 5 Fade control<br>Xref diaplay                                                                                                    |  |  |  |  |  |  |
| Display printable area     Display paper background     Display paper shadow     Show Page Setup Manager for new layouts                                                                                                    | 50<br>In place edit and annotative representations<br>70                                                                                                    |  |  |  |  |  |  |
|                                                                                                    | OK Cancel Apply Heb                                                                                                    |  |  |  |  |  |  |

Si se cambia el **cursorsize** (crosshair size) a 100, el cursor se extiende de extremo a extremo y ocupará toda la pantalla.

|                                            | Autodesk AutoCAD 2019 Drawin                                                                                 | ng1.dwg                                     | d or phrase 👫 🔍 Sign In | · 🗑 & · 🕐 ·              | ×        |
|--------------------------------------------|----------------------------------------------------------------------------------------------------|---------------------------------------------|-------------------------|--------------------------|----------|
| Home Insert Annotate Parametric View       | Manage Output Add-ins Collaborate                                                                            | Express Tools Featured Apps                 | ••                      |                          | _        |
| Line Polyline Circle Arc                   | Text Dimension                                                                                               | * f 🗆 0 • • • • • • • • • • • • • • • • • • | Insert                  | Utilities Clipboard View |          |
| Draw - Modify -                            | Annotation -                                                                                                 | Layers 🔻                                    | Block                   |                          |          |
| Start Drawing1* × +                        |                                                                                                    |                                             |                         |                          |          |
| [-][Top][2D Wireframe]                     |                                                                                                    |                                             |                         |                          | - 8 -    |
|                                            |                                                                                                    |                                             |                         |                          | N        |
|                                            |                                                                                                    |                                             |                         |                          | 99 TOP E |
|                                            |                                                                                                    |                                             |                         |                          | 8        |
|                                            |                                                                                                    |                                             |                         |                          | WCS 🗢    |
|                                            |                                                                                                    |                                             |                         |                          | 0        |
|                                            | Ĭ                                                                                                    |                                             |                         |                          | 9×1      |
|                                            |                                                                                                    |                                             |                         |                          |          |
|                                            | mand: <dynamic off="" ucs=""><br/>mand: CURSORSIZE<br/>ter new value for CURSORSIZE &lt;5&gt;: 100</dynamic> |                                             |                         |                          |          |
| ₫ <u>^</u>                                 | Type a command                                                                                               |                                             |                         | *                        |          |
| Model Layout1 Layout2 +                    |                                                                                                    | 9 to 0 - to 0 - 0 -                         | 40 45 A 11 ( 1009 - 3%  |                          |          |
| 2313.9980, 1241.3361, 0.0000 MODEL # ::: • |                                                                                                    |                                             | X X X 10/100% • Q • 1   | - 📱 Decimai 🔹 🗄 Ly 🔹     |          |

Si se quiere mantener el cursor inicial, se debe cambiar el cursor al valor de 5.

#### 1.3.2 Línea o ventana de comandos inteligentes

|     |                    | _ |
|-----|--------------------|---|
| × ५ | ▶.▼ Type a command | • |

La línea de comandos es otro de los elementos que ha evolucionado a beneficio del usuario, pues antes se tenía que escribir el comando sin ningún error de sintaxis, sino salía error. Ahora, se tiene un buscador de filtros que permite reconocer los posibles comandos o variables que tiene la combinación de textos que se vaya ingresando.

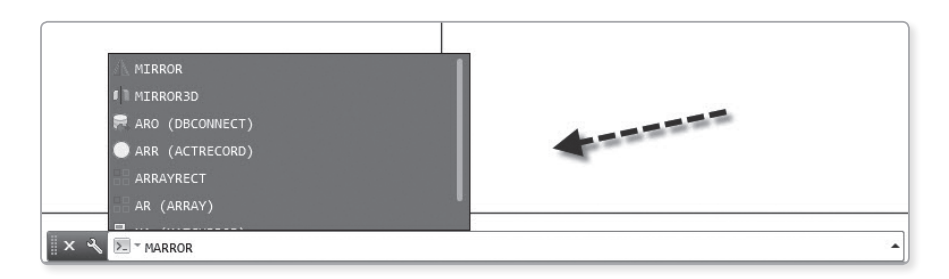